## <u>วิธีเพิ่มสิทธิ์การใช้ระบบ</u>

1.Login เข้าใช้งานโปรแกรม Prosoft GPS Web Application

2.เลือก Administrator > กำหนดสิทธิ์การใช้ระบบ > New

| 🏥 Tracking 👔 Analysis 📰 | Shipment 🔡 Route   | 💰 Preventive 🛛 💥 Setup | 🤽 Administrator 🔋 🔋 Mobile RealTime | -📲 Log out 🛛 admin : บริษัท โปรชอฟท์ คอมเทค จำกัด |
|-------------------------|--------------------|------------------------|-------------------------------------|---------------------------------------------------|
| Administrator           | New                | Edit Delete            |                                     |                                                   |
| กำหนดเลขทีเอกสาร        |                    |                        |                                     |                                                   |
| Security                | Look For : ทั้งหมด | <b></b>                | Find                                | View : All                                        |
| กำหนดผู้ใช้ระบบ         | Date Option :      | •                      | <b>-</b>                            | Records per page : 10 🔻                           |
| กำหนดสิทธิ์การใช้ระบบ   |                    | 4                      |                                     | _                                                 |
|                         |                    | ชื่อ                   |                                     | รายละเอียด                                        |
|                         | 🔲 bancha           |                        |                                     |                                                   |
|                         | Default            |                        |                                     |                                                   |
|                         | Default1           |                        |                                     |                                                   |
|                         | SALE               |                        | SL48-342                            |                                                   |
|                         | 🔲 ขนส่ง            |                        | แผนกขนส่ง                           |                                                   |
|                         | เ⊮ ∢ หน้า 1        | / 1 (5 รายการ) 🕨 📕     |                                     |                                                   |

## 3.กรอกรายละเอียดในส่วน General

้ชื่อสิทธิ์การใช้ระบบ ระบบชื่อสิทธิ์ในการใช้งานระบบเพื่ออ้างอิงในการใช้งานระบบของ User

| New                 | Save      | Save & New | Save & Close | Close | รายการกำหนดสิทธิ์การใช้ระบบ » New |
|---------------------|-----------|------------|--------------|-------|-----------------------------------|
| General             |           |            |              |       |                                   |
| ชื่อสิทธ์การใช้ระบบ | ขนส่ง     |            |              |       |                                   |
| รายละเอียด          | แผนกขนส่ง |            |              |       |                                   |
|                     |           |            |              |       |                                   |
|                     |           |            |              |       |                                   |

## 4.กำหนดรายละเอียดในส่วน **Permission**

| สิทธิ์การเพิ่มแก้ไขสถานที่ | กำหนดสิทธิ์การเพิ่มแก้ไขสถานที่ |
|----------------------------|---------------------------------|
| สิทธิ์การเพิ่มแก้ไขโซน     | กำหนดสิทธิ์การเพิ่มแก้ไขโซน     |
| สิทธิ์การมองเห็นรถ         | กำหนดสิทธิ์การมองเห็นรถ         |

| Permission                                                        | <u> </u> |
|-------------------------------------------------------------------|----------|
| สิทธ์การเพิ่มแก้ไขสถานที่: 🔘 สามารถใช้งานได้ 🔘 ไม่สามารถใช้งานได้ |          |
| <b>สิทธ์การเพิ่มแก้ไขโชน :                                   </b> |          |
| <b>สิทธ์การมองเห็นรถ :                                   </b>     |          |

5.กำหนดการใช้งานระบบในส่วน Pages Permission เมื่อคลิกเลือกเมนูของระบบ GPS > จะแสดง ส่วนการใช้งาน > สามารถกำหนดได้ว่าต้องการให้ใช้งานหรือไม่

| Pages Permission                                                                                                    |                                                                     | ^ |
|----------------------------------------------------------------------------------------------------|---------------------------------------------------------------------|---|
| <ul> <li>Tracking</li> <li>Realtime</li> <li>Notification</li> <li>History</li> <li>Ranking</li> <li>Navigator</li> <li>Analysis</li> <li>รายงานสรุปการใช้รถ</li> <li>รายงานรายละเอียดการเดินรถ</li> <li>รายงานความเร็วเกินกำหนด</li> <li>รายงานละปนล์</li> </ul> | ■ Tracking<br>∩การใช้งาน<br>■ สามารถใช้งานใด้  ■ ไม่สามารถใช้งานใด้ |   |

6.กดปุ่ม **save** เพื่อบันทึกข้อมูล